# 建筑工地现场主要管理人员考勤办事指南

一"宁勤绩"考勤微信小程序(更新)

注意事项:请关注更新版新增内容"具体操作"中的第三点 "现场人员管理"和第四点"考勤成员管理"。

一、考勤对象

(一)施工总承包单位:项目经理、技术负责人、施工员、 安全员、质量员。各岗位缺一不可,每个岗位至少一人。

(二)监理单位:总监理工程师(以下简称总监)、总监 理工程师代表(以下简称总代)。总监经建设方同意同时在两 个或者三个项目担任总监的,根据实际情况在其中任意一个项 目考勤,与此同时,该总监任职的其他一个或者两个项目的总 监代表必须考勤;总监在两个或者三个项目的考勤时间累计计 算。

#### 二、考勤准备

(一)考勤前,各企业在"南京市建设工程综合服务平台"—"基础信息"—"项目信息(合同信息)"中完成信息上报。

|            | -                                       | 基础信息                                    |                                         |
|------------|-----------------------------------------|-----------------------------------------|-----------------------------------------|
| 市建设        | 企业信息                                    | 资质信息                                    | 人员信息                                    |
|            | 营业执照、安全生产许可证等信息维护                       | 资质证书信息维护                                | 身份证、职称证书、注册证书。<br>岗位证书、工种证书等信息维护        |
| 综合查询       | 技术支持: 025-83753544<br>QQ咨询群: 1164271082 | 技术支持: 025-83753544<br>QQ咨询群: 1164271082 | 技术支持: 025-83753544<br>QQ咨询群: 1164271082 |
| A D        | 项目信息                                    | 合同信息 (施工)                               | 合同信息(监理)                                |
|            | 各类立项项目信息维护                              | 各类施工合同信息维护                              | 各类监理合同信息维护                              |
| < 基础信息     | 技术支持: 025-83753544<br>QQ咨询群: 1164271082 | 技术支持: 025-83753544<br>QQ咨询群: 1164271082 | 技术支持: 025-83753544<br>QQ咨询群: 1164271082 |
| <u>III</u> | 变更记录                                    |                                         |                                         |
| -          | 基础信息变更记录查询                              |                                         |                                         |
|            | 技术支持: 025-83753544                      |                                         |                                         |

(二)完成合同信息上报后,各企业可通过"南京市建设工 程综合服务平台"-"项目管理"-"现场管理"-"管理人员考勤"申 请考勤(房建类工程也调整为如此操作,同时完善工程信息上 报即可)。进入考勤申请界面后,"搜索"工程,选择(勾选) 需考勤的工程添加即可。

| 南京市建   | <b>建设工程综合服</b>          | 务平台                       |                                  |                                                 |                                                                          |   | 09:52 <sup>2020/</sup><br>星期五 |
|--------|-------------------------|---------------------------|----------------------------------|-------------------------------------------------|--------------------------------------------------------------------------|---|-------------------------------|
| 建管处-测试 | 统一社会信用代码:92370113MA3DF0 | QQH17 联系人:建管处             | 联系电话:17625804560                 | 子账号数目:6                                         |                                                                          |   | 修改                            |
|        |                         |                           |                                  | 项目管理                                            |                                                                          |   | 通知公告                          |
| 基础信息   |                         | 立项项目 勘察设计                 | 施工图审 开工登记                        | . 装配式 质量监督                                      | 安全监督现场管理                                                                 |   | 常见问题解答<br>关于平台基础信息使用的通知       |
|        |                         | (市市政工程                    | x站)除江北新区外的<br>是安全监督信息维护          | (市质安站)建设单位申请制<br>(市质安站)建设单位申请制<br>江北新区外的房建、装饰工利 | (市质安站)施工单位申请除<br>呈 江北新区外的房建、装饰工程                                         |   |                               |
|        | 建筑市场                    | 安 技术支持     女     QQ咨询     | 5: 025-86996106<br>群: 651397438  | 技术支持: 025-84688550<br>QQ咨询群: 311363869          | 技术支持: 025-84688550<br>QQ咨询群: 311363869                                   |   |                               |
|        | 55                      | 篇<br>房建装饰<br>(市质安<br>江北新区 | (監理单<br>R站)监理单位申请除<br>X外的房建、装饰工程 | 房建装饰(安拆单)<br>(市质安站)安拆单位申请限<br>江北新区外的房建。装饰工利     | 江北新区工程           余         (江北新区质安站) 江北新区           呈         工程安全监督信息维护 |   |                               |
| 5      | ● 项目管理 →                | 技术支持<br>QQ咨询              | 号: 025-84688550<br>群: 338935245  | 技术支持: 025-84688550<br>QQ咨询群: 338935245          | 技术支持: 18014801156<br>QQ咨询群: 860149610                                    | / | 待办事宜                          |
|        |                         | 安名制考                      | 助(建设单                            | 实名制考勤(施工单                                       | 管理人员考勤                                                                   |   |                               |
| -      | 55                      | (市服管<br>制管理               | 于中心)建设单位实名                       | (市服管中心)施工单位实行<br>制管理                            | 5. 参勤工程申请                                                                |   |                               |
|        |                         | 现<br>技术支持<br>场<br>QQ咨询    | 5: 025-84870013<br>群: 854548993  | 技术支持: 025-84870009<br>QQ咨询群: 854548993          |                                                                          | 4 |                               |
| E      | 城市建设                    | 管<br>理<br>(市市均<br>经理等位    | 5站)民工学校、劳务<br><sup>信息维护</sup>    |                                                 |                                                                          |   |                               |
| 综合查询   |                         | 技术支持<br>QQ咨询              | f: 025-84632225<br>群: 728583547  |                                                 |                                                                          |   |                               |

| TRESS                                      |        |         |               |        |            | <u>1</u> .                            | dictand mail |
|--------------------------------------------|--------|---------|---------------|--------|------------|---------------------------------------|--------------|
| 考勘状态: 🚽                                    |        |         |               |        | 项目关型: 例目4月 |                                       |              |
| 序 猿日名称                                     |        |         |               |        |            |                                       | nia          |
| C 1 Annual Concession                      | 上程选择   | f.      |               |        |            | ×                                     | 4            |
| 2 Lanation in the second                   | 4      |         |               |        |            |                                       | ۷            |
| 1 B                                        |        | 项目名称:   |               | 工程名称   |            | O MER                                 | ¢.           |
| CO. 4. THE R. D. LEWIS CO., LANSING, MICH. | - ·    |         |               |        |            |                                       | 2            |
| C 5 NULL PROJECT MARKET                    | 序      | 項目名称    | 工程名称          | 施工方名称  | 項目类型       | 选择                                    | Ł            |
| 6 Inter sea inter in the                   | 1      | 演示项目测试  | 演示项目测试        | 建管处-测试 |            | . J. 21                               | 2            |
| The Party State State of Concession, Name  | 2      | 1210周试  | 1210)附试       | 建管处-例试 |            | ~                                     | 2            |
| 8                                          | 3      | 建筑大厦    | 建筑大厦          | 建管处-测试 |            | · · · · · · · · · · · · · · · · · · · | 4            |
|                                            | 4      | 建筑大厦    | 建筑大厦          | 建管处    |            | ~                                     | 2            |
|                                            | 5      | 测试刘的项目  | 测试文的项目        | 建管处-测试 |            | ~                                     | 8            |
| 10                                         | 6      | 1208現6式 | 1208期1式       | 建管处    |            | ~                                     | £.           |
|                                            | 7      | 極運动目測试  | 極運项目測试        | 建管处-测试 |            | ~                                     |              |
|                                            | 8      | 检媒项目题试  | 權黨項目測试        | 建管处-例试 |            | ~                                     |              |
|                                            | 9      | 测试1203  | 测试1203-施工总包工程 | 建管处一例试 |            | ~                                     |              |
|                                            | 10     | 1207期试  | 1207期试        | 建管处-即试 |            | ~                                     |              |
| 108/21 - < 1 <b>2</b> 3 × 8                | 住 10条/ | 页 ~ 1 → | <b>税往 1</b> 页 |        |            | 共 10 余                                | 兵 10 亲       |
|                                            |        |         |               |        |            |                                       |              |

(三)扫码。勾选工程后,在"宁勤绩二维码获取"里填入 该工程项目经理(总监、总代)或负责考勤工作的施工员手机
号,点击获取二维码,扫描下方的二维码进入"宁勤绩"考勤小程序。

| 2  | ieta   | नक्षत्र नक | ar an an an an an an an an an an an an an |                                                                                                    |              |                                                                                                    |         |                                          | ×         |
|----|--------|------------|-------------------------------------------|----------------------------------------------------------------------------------------------------|--------------|----------------------------------------------------------------------------------------------------|---------|------------------------------------------|-----------|
|    |        |            | 01 主考勤工程-中欧轨道                             | 智能交通国际研创基地启动                                                                                                    | 区项目          |                                                                                                    |         |                                          | 0.機制 <    |
|    | 15     |            | 关联工程 单核记录 副林                              | 关联 提交                                                                                                    |              |                                                                                                    |         |                                          | 中语        |
|    | 1      | 南京市南花县     | 实际开工时间:                                   |                                                                                                    | 項目名称:        | perfilition of the                                                                                             | 工程所在区:  | (11) (1) (1) (1) (1) (1) (1) (1) (1) (1) | ٤         |
|    | 2      | 南京市南花县     | 计划开工时间:                                   |                                                                                                    | 项目编码:        |                                                                                                    | 工程金額:   |                                          | ٤         |
|    | 3      | 南京市南花县     |                                           |                                                                                                    |              |                                                                                                    |         |                                          | ٤         |
|    | 4      | 南京市雨花县     | 计超碳工时间:                                   |                                                                                                    | 考知单位:        |                                                                                                    | 重和:     |                                          | ٤         |
|    | 5      | 南京市南花臣     | 工程地址:                                     | ( Martine Contraction of the Contraction of the Con |              |                                                                                                    |         |                                          | ۷         |
|    | 6      | 南京市南花县     |                                           | 10 6 k with the state                                                                                                    |              |                                                                                                    |         |                                          | ٤         |
|    | 7      | 南京市雨花县     | 02 考察天职工程中也获一                             | 与统一刑水升争                                                                                                    |              |                                                                                                    |         |                                          | 4         |
|    | 8      | 南京市南花县     | 实际开工时间:                                   |                                                                                                    | 项目名称:        | The second second second second second second second second second second second second second second second s | 工程所在区:  | line .                                   | ٤         |
|    | 9      | 南京市南花县     | 计划开工时间:                                   |                                                                                                    | 项目编码:        |                                                                                                    | 工程金額:   |                                          | ۷         |
|    | 10     | 南京市南花县     | 11.00.00.00.00.00.0                       |                                                                                                    |              |                                                                                                    | 10 ED - |                                          | ٤         |
|    |        |            | 17.85 碳工时间:                               |                                                                                                    | 9.60.00.12.1 |                                                                                                    | 10 CL - |                                          |           |
|    |        |            | 工程地址:                                     | N.                                                                                                    |              |                                                                                                    |         |                                          |           |
|    |        |            | 03 微信小程序考勤申请                              |                                                                                                    |              |                                                                                                    |         |                                          |           |
|    |        |            | 手机号码:                                     | •                                                                                                    |              | 获取手机始证明                                                                                                    |         |                                          |           |
|    |        |            | 验证码:                                      |                                                                                                    |              | 获取考验二维药                                                                                                    |         |                                          |           |
|    |        |            |                                           |                                                                                                    |              |                                                                                                    |         |                                          |           |
| 20 | ¥   \$ | < 1 /1     |                                           | L 44 400 - 7                                                                                                    |              |                                                                                                    |         |                                          | 每页20条,共6条 |

## 三、具体操作

(一)登录

微信"扫一扫"识别二维码,进入小程序登录流程。

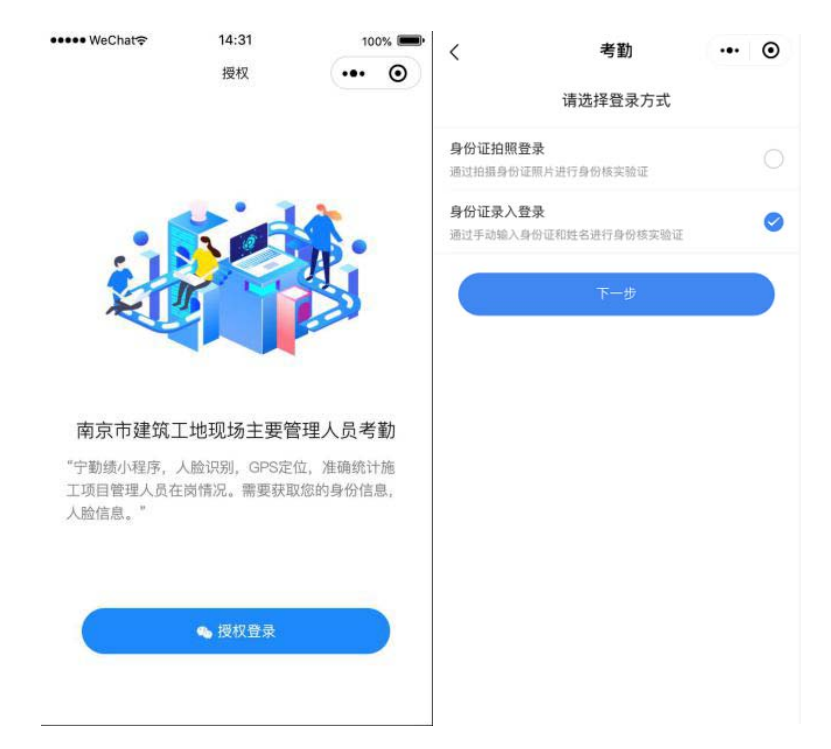

两种登录方式可供选择,选择身份证拍照或者身份证号码 录入均可进入身份认证界面(注意勾选"我已认真阅读并同意 全部协议")。

| 1:11 |             | ::!! 4G 🔳 | <      | 用户信息认证       |   | • |
|------|-------------|-----------|--------|--------------|---|---|
| <    | 考勤          | ••• •     |        |              | V |   |
|      | 请进行人脸识别登录验证 |           | 1      | 现场主要管理人      | 员 |   |
| *姓名  | 请输入姓名       |           |        | 身仍以证         |   |   |
| *身份证 | 请输入身份证号码    |           |        |              |   |   |
|      |             |           |        | 快速验证         |   |   |
|      | 开始人脸识别验证    |           | ¥<br>₹ | 以真阅读并问题 全部协议 |   |   |

注意选择光线明亮的地方,人脸正向面对屏幕。

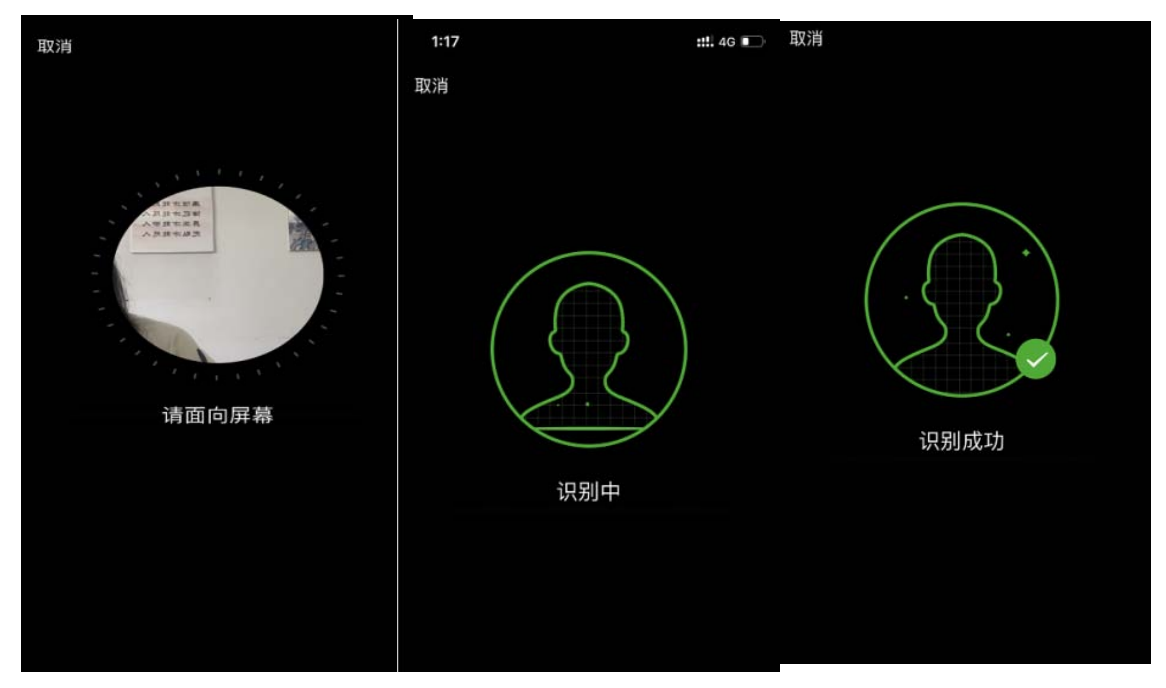

按照实际情况选择岗位。

| 1:17 |            |      |       | ::!. 40 |   |
|------|------------|------|-------|---------|---|
|      |            | 登录   |       | •••     | 0 |
|      | •          |      |       |         |   |
| -    |            |      |       |         |   |
| 南京   | 市建筑施工      | 现场管理 | 【人员在】 | 向情况     |   |
| 8.7  | 小茶         |      |       |         |   |
|      |            |      | •     |         |   |
| e :  | 5件探出行      |      | 1     | ~       |   |
|      | 1231年12月11 |      |       | ~       |   |
| 6    | 神心于机ち      |      |       |         |   |
| D i  | 「輸入短信號     | 证码   | 发送服   | 到正明     |   |
|      |            | 感見   |       |         |   |
|      |            | 豆水   |       |         |   |
|      |            |      |       |         | - |
|      |            |      |       |         |   |
|      |            |      |       |         |   |
|      |            |      |       |         |   |

**温馨提示:**点击"宁勤绩"右上角"…",选择自己喜欢的收 藏方式(微信小程序收藏方式包括:收藏、添加到我的小程序、 添加到桌面和浮窗等),便于下次快速进入"宁勤绩"。在下次 登录时也可在微信搜索栏直接搜索"宁勤绩"。

(二)考勤地点设置

项目经理(总监、总代)或负责考勤工作的施工员在"我 的"-"管理"-"考勤地点设置"里面进行考勤地点的设定。房建、 装饰工程只能设定一个地址,考勤打卡在选定地址的半径 500 米范围内有效;市政、轨道工程可设定两个考勤地址,考勤打 卡在选定地址的半径 300 米范围内有效,超出距离则会提示"不 在打卡范围"。

选择考勤地址开始考勤后,考勤地址因定位不准、设置多 个地址等原因需修改的,在一天内可进行修改保存,之后变更 考勤地址,需在考勤平台进行申请。

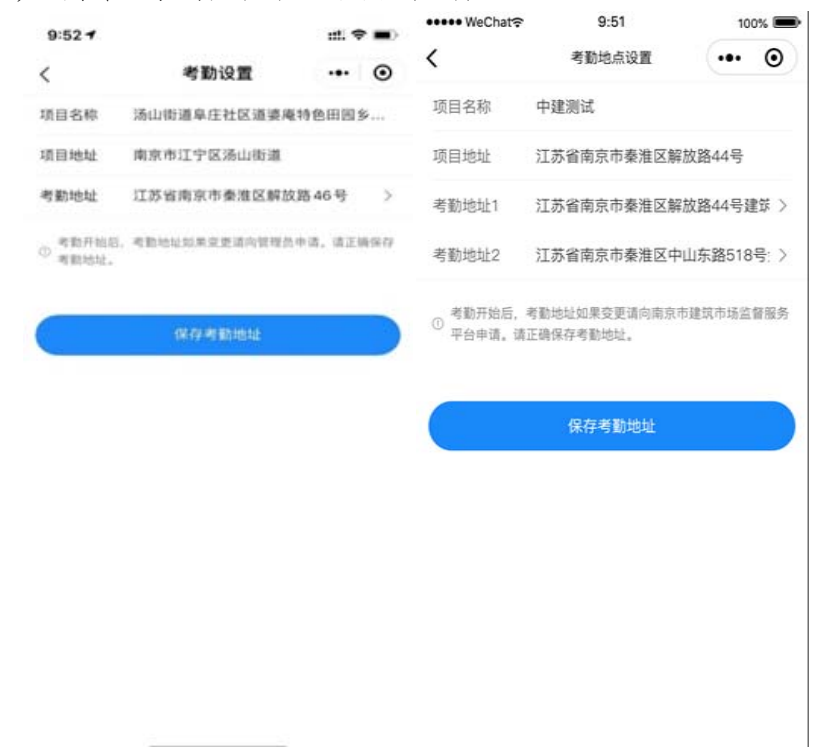

(三)现场人员管理(邀请项目现场所有在岗管理人员,不限于考勤人员)

1、邀请所有在岗管理人员

项目经理(总监、总代)或负责考勤工作的施工员登录"宁

勤绩"小程序完成考勤项目信息设定后,将邀请码通过微信发送给**项目现场所有在岗管理人员**(不限于考勤人员),邀请有两种方式,方式 1: "我的"->"管理"->"邀请码";方式 2: "我的"->"管理"->"现场人员管理"->"去邀请")。

| 2:28 7                | 11 5G 🔳 | 2:27 -               |                |      | 📶 5G 🔳       |
|-----------------------|---------|----------------------|----------------|------|--------------|
| 我的                    | ••• •   | <                    | 项目现场人          | 员管理  | ••• •        |
|                       |         | 项目名称                 |                | 0416 | 测试–测试工程      |
| 徐维芳 施工员               | \$      | 实际开工时间               |                | 2    | 021年01月01日   |
| 0416测试-测试工程<br>珠江路文德里 |         | 考勤时间                 |                | 2    | 021年01月01日   |
|                       |         | 项目现场人员               |                |      | 22人          |
| 我的                    |         | 请邀请项目现场所<br>员(不限于考勤/ | 所有在岗管理人<br>人员) |      | 一去邀请         |
|                       |         | 考勤情况: 〇已會            | ◎加考勤, ●未参加     | 0考勤, |              |
| SULI 1 22 20 単位       |         | 现场人员                 | 验证情况           | 考勤状态 | 人员变更         |
|                       | 8       | 水<br>项目经理            | 验证成功           | 0    | 人员变更退出项目     |
| 邀请四 考勤地点设置 停复工设置      | 现场人员管理  | 技术负责人                | 验证成功           | 0    | 人员变更<br>退出项目 |
| 考勤人员管理 管理员授权 考勤成员汇总   | 工程形象进度  | 三。<br>技术负责人          | 验证成功           | 0    | 人员变更<br>退出项目 |
|                       |         | 间<br>技术负责人           | 验证成功           | 0    | 人员变更<br>退出项目 |
|                       |         | 心<br>施工员             | 验证成功           | 0    | 人员变更<br>退出项目 |
| □                     | 〇       | 刊幣<br>施工员            | 验证成功           | 0    | 人员变更<br>退出项目 |

2、项目管理人员"现场在岗验证"

项目所有管理人员按照以上"登录"流程完成岗位设定及身份认证后登录"宁勤绩",进行"现场在岗验证",验证需在选定地址的半径 500 米范围内,否则无法验证。

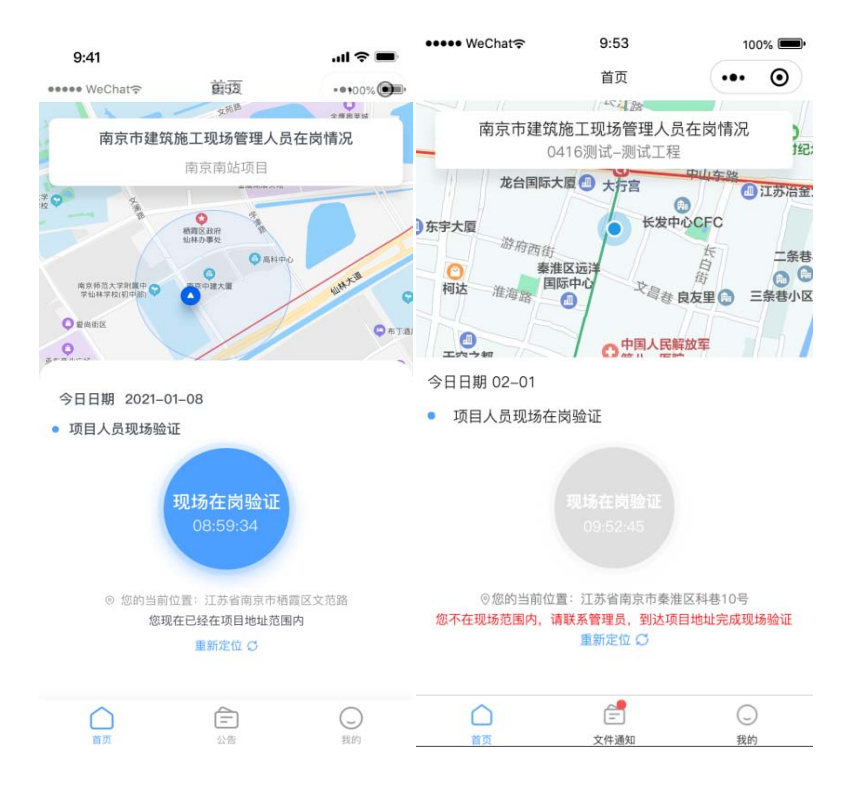

#### 3、现场人员变更

项目现场如有管理人员发生变更离开项目,应办理相关变 更手续,项目经理(总监、总代)或负责考勤工作的施工员在 "现场人员管理"->"人员变更退出项目"中,将离职人员从在岗 管理人员组中移除。管理人员变更手续需合法合规,变更资料 留存项目部备查。

(四)考勤成员管理

1、新增考勤成员

项目经理(总监、总代)或负责考勤工作的施工员在已通 过"现场验证"的在岗管理人员中"新增"考勤成员,施工单位涉 及项目经理、技术负责人、施工员、安全员、质量员五个岗位, 每个岗位至少一人;监理单位涉及总监理工程师、总监理工程 师代表。

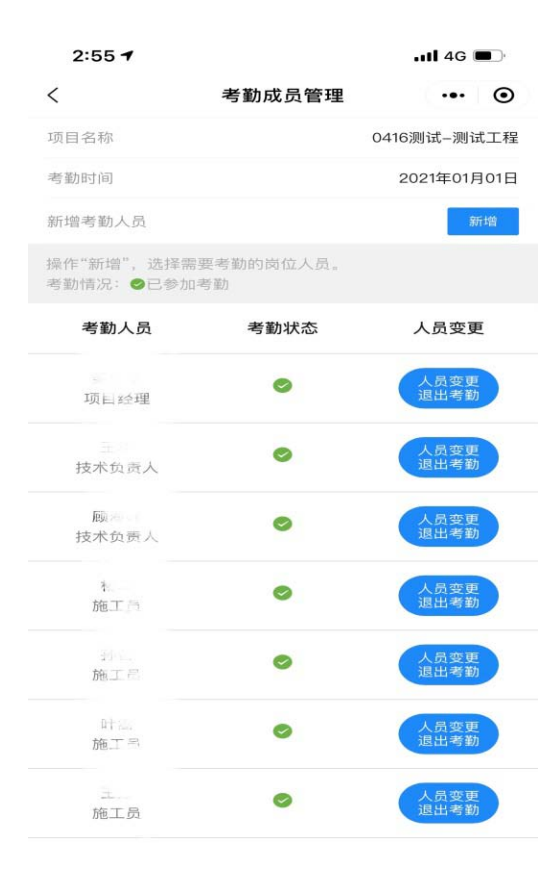

**温馨提示:**系统会自动计算每个人的考勤率,进入考勤成员组的施工项目部每个人的考勤率会影响施工项目部考勤星级(如进入考勤成员组却不考勤,会拉低整个项目部的考勤率)。

2、考勤成员变更

考勤人员发生变更的,项目经理(总监、总代)或负责考 勤工作的施工员在"考勤成员管理"进行操作,承诺"已按规定办 理人员变更手续,如弄虚作假愿承担相关责任",将变更前人 员移出考勤组,并将考勤小组的邀请码发送给新的考勤人员。 管理人员变更手续需合法合规,变更资料留存项目部备查。

(五)考勤打卡

考勤成员组成员进入"宁勤绩"小程序首页即可考勤打卡。

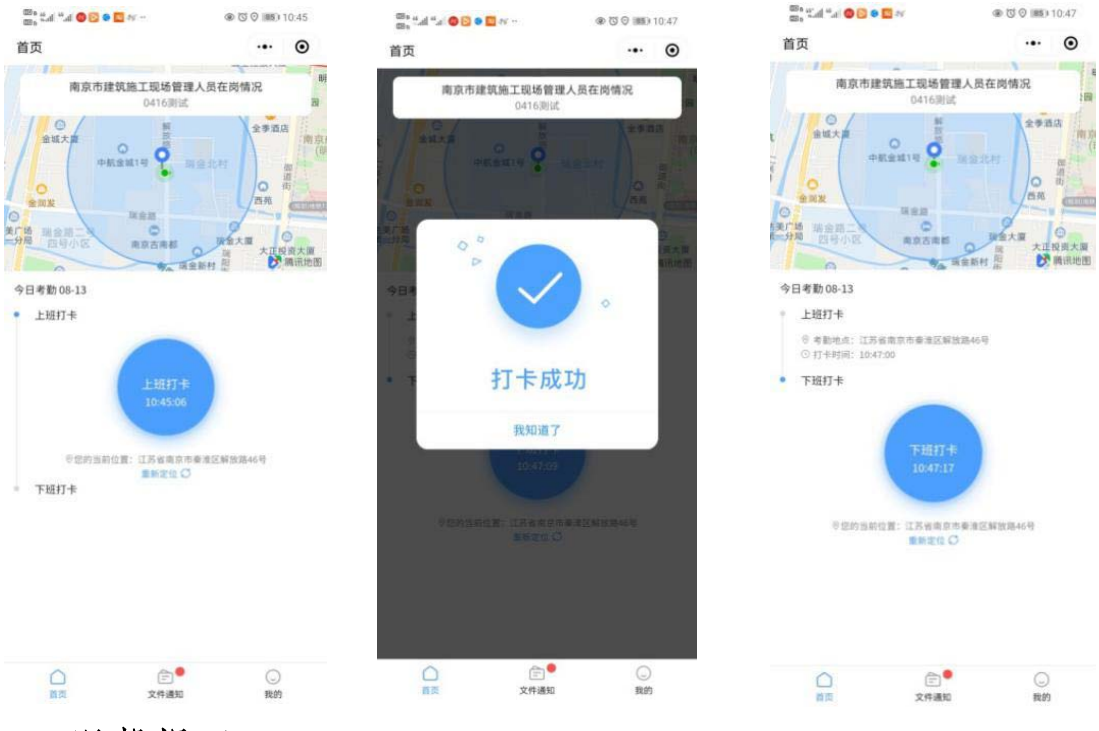

### 温馨提示:

- ✓ 在选定地址的半径 500 (300) 米范围内打卡。
- ✓ 每日打卡时长至少满4小时,下班打卡会显示已达标。不满 4小时为无效出勤。
- ✔ 每日至少打卡两次:上班打卡和下班打卡。
- ✓ 下班打卡可以多次打,点击"更新打卡"即可,系统以最后一次下班打卡时间进行计算出勤情况。

(六)请假

请假需办理正常请假手续,手续资料在项目部留存备查(正 常调休除外)。在"我的"-"请假"里面进行操作。

| 00 . "t "t 🔘 | D                    |       | 10:51 INF | 009 e un<br>009 e un | a "a 🔍 | 0 <b>0</b> N |         |           | (10)     (10)     (10)     (10)     (10)     (10)     (10)     (10)     (10)     (10)     (10)     (10)     (10)     (10)     (10)     (10)     (10)     (10)     (10)     (10)     (10)     (10)     (10)     (10)     (10)     (10)     (10)     (10)     (10)     (10)     (10)     (10)     (10)     (10)     (10)     (10)     (10)     (10)     (10)     (10)     (10)     (10)     (10)     (10)     (10)     (10)     (10)     (10)     (10)     (10)     (10)     (10)     (10)     (10)     (10)     (10)     (10)     (10)     (10)     (10)     (10)     (10)     (10)     (10)     (10)     (10)     (10)     (10)     (10)     (10)     (10)     (10)     (10)     (10)     (10)     (10)     (10)     (10)     (10)     (10)     (10)     (10)     (10)     (10)     (10)     (10)     (10)     (10)     (10)     (10)     (10)     (10)     (10)     (10)     (10)     (10)     (10)     (10)     (10)     (10)     (10)     (10)     (10)     (10)     (10)     (10)     (10)     (10)     (10)     (10)     (10)     (10)     (10)     (10)     (10)     (10)     (10)     (10)     (10)     (10)     (10)     (10)     (10)     (10)     (10)     (10)     (10)     (10)     (10)     (10)     (10)     (10)     (10)     (10)     (10)     (10)     (10)     (10)     (10)     (10)     (10)     (10)     (10)     (10)     (10)     (10)     (10)     (10)     (10)     (10)     (10)     (10)     (10)     (10)     (10)     (10)     (10)     (10)     (10)     (10)     (10)     (10)     (10)     (10)     (10)     (10)     (10)     (10)     (10)     (10)     (10)     (10)     (10)     (10)     (10)     (10)     (10)     (10)     (10)     (10)     (10)     (10)     (10)     (10)     (10)     (10)     (10)     (10)     (10)     (10)     (10)     (10)     (10)     (10)     (10)     (10)     (10)     (10)     (10)     (10)     (10)     (10)     (10)     (10)     (10)     (10)     (10)     (10)     (10)     (10)     (10)     (10)     (10)     (10)     (10)     (10)     (10)     (10)     (10)     (10)     (10)     (10)     (10)     (10)     (10)     (10)     (10) | 10:52 | 60 s ar | d "d 🛛 | 0 0 0 N        |                 |             | @ U (M) | 10:52 |
|--------------|----------------------|-------|-----------|----------------------|--------|--------------|---------|-----------|----------------------------------------------------------------------------------------------------|-------|---------|--------|----------------|-----------------|-------------|---------|-------|
| 我的           |                      |       | ·•· •     | < 证                  | 假      |              |         |           |                                                                                                    | •     | く 讷     | I假     |                |                 |             |         | ۲     |
|              |                      |       |           |                      |        | 2            | 020年8   | 月         |                                                                                                    |       |         |        | 1              | 020年8月          | ŧ           |         |       |
|              |                      |       |           | B                    | -      | =            | 兰       | 83        | 五                                                                                                    | 六     | н       |        |                |                 | а.          | л       |       |
| 1            | 10001世代<br>13111月7日世 |       | >         |                      |        |              |         |           |                                                                                                    | 1     |         |        |                |                 |             |         |       |
|              |                      |       |           | 2                    | 3      | 4            |         | 6         |                                                                                                    | 8     | 3       |        |                |                 |             |         |       |
| 我的           | 0                    | 0     |           |                      |        |              |         | 13<br>#10 | 14<br>15                                                                                                    | 15    | 3       | 10     | ai             | 100             | 11          | 16      | 15    |
| 统计           | 个人业绩                 | A·III |           | 16                   | 17     | 18           | 19      | 20        | 21                                                                                                    | 22    | 16      |        | i              | 青假承诺:           | 5           |         | 22    |
|              |                      |       |           | 23                   | 24     | 25           | 26      | 27        | 28                                                                                                    | 29    | 23      | 本人     | 已按规定)<br>假行为,〔 | 電行请假手<br>8承担相关  | 读,如存<br>责任。 | 在透      | 29    |
|              |                      |       |           | 30                   | 31     |              |         |           |                                                                                                    |       | 30      | 2      | 廣定08月1         | 13日~08月1        | 4日请倪:       | 2.7     |       |
|              |                      |       |           |                      |        |              | 2020年9月 | 3         |                                                                                                    |       |         |        | 取消             |                 | ēlā i       | ٨       |       |
|              |                      |       |           |                      |        | 1            | 2       | 3         | 4                                                                                                    | 5     |         |        | 1              | 2               | 3           | 4       | 5     |
|              |                      |       |           | 6                    | 7      | 8            | 9       | 10        | 11                                                                                                    | 12    | 6       | τ      | 8              | 9               | 10          | п       | 12    |
|              |                      |       |           | 13                   | 14     | 15           | 16      | 17        | 18                                                                                                    | 19    | 13      | 14     | 15             | 16              | 17          | 18      | 19    |
|              |                      |       |           | 20                   | 21     | 22           | 23      | 24        | 25                                                                                                    | 26    | 20      | 21     | 22             | 23              | 24          | 25      | 26    |
| 0            | ۵.                   |       | 0         | 27                   | 20     | 20           | 20      |           |                                                                                                    |       | 1.07    | 2.0    |                | . 20            |             |         |       |
| 首页           | 文件通知                 |       | RB        |                      |        |              | 诸假理由    | ř.        |                                                                                                    |       |         |        |                | NAME OF TAXABLE |             |         |       |

若需要调整请假时间,在"我的"-"统计"-"本月请假天数", 点击"调整请假"。

| 3:20 <b>- /</b>          | ∎4G ∎⊃<br>••• ⊙       | ඎ, 5al 5al <b>@</b> [3]<br>我的 | 9 <b>9</b> 19 |                | ••• | • | 3:20 <del>1</del><br><           |                                      | 请假记录 | .ali 4<br> | G 🔳 🖸 |
|--------------------------|-----------------------|-------------------------------|---------------|----------------|-----|---|----------------------------------|--------------------------------------|------|------------|-------|
| 本月出勤天数<br>本月请假天数         | 9天 ><br>9天 >          |                               |               |                |     | > | 开始时间:<br>结束时间:<br>请假天数:<br>请假理由: | 2020-11-07<br>2020-11-07<br>1天<br>调休 |      |            |       |
| 本月出動率<br>累计出動率<br>上月考勤记分 | 56.25%<br>56.25%<br>0 | 我的                            |               |                |     |   | 开始时间:<br>结束时间:<br>请假天数:<br>请假理由: | 2020-11-08<br>2020-11-09<br>2天<br>调休 |      |            |       |
| 上月考勤率                    | 0.00%                 | 統计                            |               | <u>。</u><br>请假 |     |   | 开始时间:<br>结束时间:<br>请假天数:<br>请假理由: | 2020-11-10<br>2020-11-11<br>2天<br>事假 |      |            |       |
|                          |                       |                               |               |                |     |   | 开始时间:<br>结束时间:<br>请假天数:<br>请假理由: | 2020-11-11<br>2020-11-12<br>2天<br>事假 |      |            |       |
|                          |                       |                               |               |                |     |   | 开始时间:<br>结束时间:<br>请假天数:<br>请假理由: | 2020-11-15<br>2020-11-16<br>2天<br>调休 |      |            | 0     |
|                          | 0                     |                               |               |                |     |   | 开始时间:<br>结束时间:<br>请假天数:<br>请假理由: | 2020-11-22<br>2020-11-23<br>2天<br>调休 |      |            |       |
|                          | •                     |                               | Ē             | •              | sko |   | 开始时间:<br>结束时间:<br>请假天数:<br>请假理由: | 2020-11-26<br>2020-11-27<br>2天<br>事假 |      | ue.        | 整请假   |

(七)统计、个人业绩

"我的"-"统计"可查询本人"本月出勤天数"、"本月请假天数"、"本月请假天数"、"本月考勤率"、"累计考勤率"、"上月考勤记分"、"上月

考勤率"。

"我的"-"个人业绩"可查看本人参与考勤的项目名称和担任 岗位,记录个人业绩。

#### 四、管理员权限

项目经理(总监、总代)或负责考勤工作的施工员除了具备前文所述的"发送邀请码"、"考勤地点设置"、"现场人员管理"、"考勤人员管理"权限以外,还具备以下权限:

(一)停复工设置

工地现场需要停工的,停工期间所有考勤人员无需考勤,项目经理(总监、总代)或负责考勤工作的施工员在"我的"-"管理"-"停复工设置"里进行操作,选择停复工时间和停工原因。

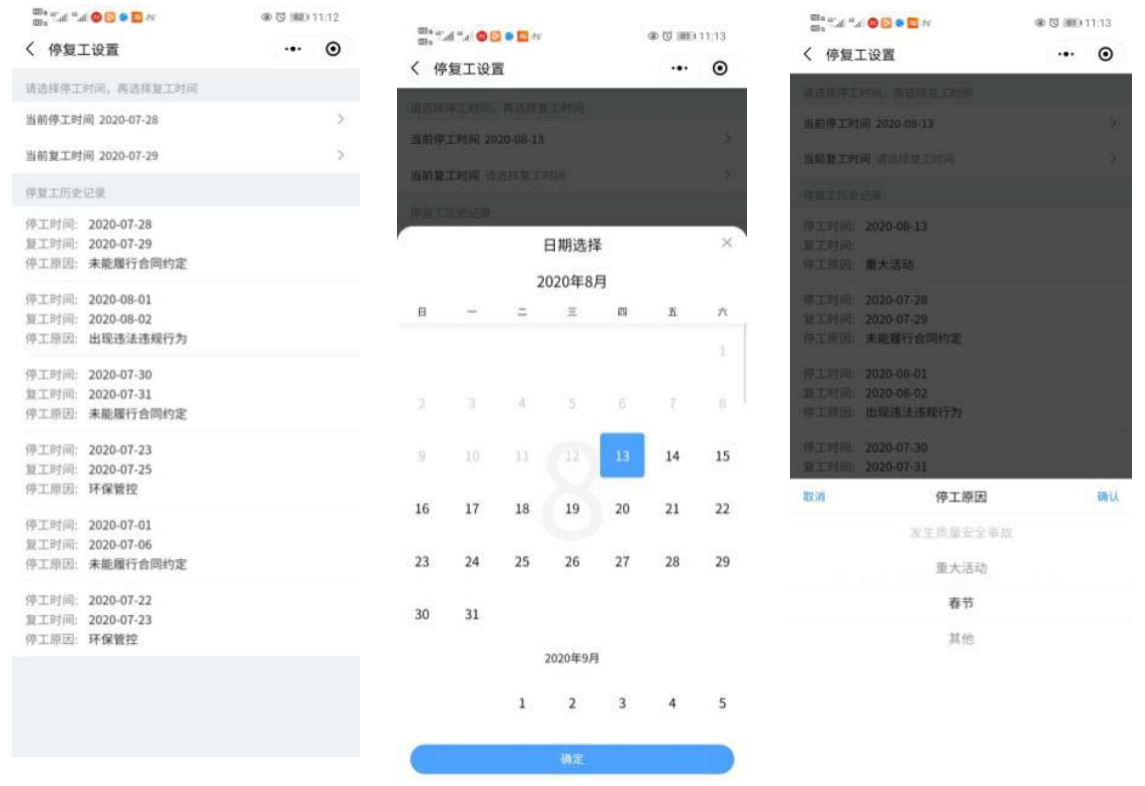

(二)管理员授权

考勤组内允许项目经理(总监、总代)和施工员几个岗位 具备考勤管理权限,其他不负责考勤工作的施工员的管理权限

| an ● ● ● ● ● ● ● ● ● ● ● ● ● ● ● ●                                                                                                    | <ul> <li><sup>100</sup> *** *** *** ● ○ ● □ **</li> <li>ぐ 管理员授权</li> </ul> | ••• O                  | <sup>1008</sup> #.al #.al ●2 ● <b>1</b> 2 # **<br>く 管理员授权 | ହ ପ 💷 11:07<br>••• 🧿    |
|----------------------------------------------------------------------------------------------------|----------------------------------------------------------------------------|------------------------|-----------------------------------------------------------|-------------------------|
|                                                                                                    | 考勤小程序的管理权限,可以<br>理、总监理工程师或者总监理<br>组。                                       | 是施工员、项目经<br>1工程师代表管理考勤 | 考勤小理序的管理权限,可L<br>理、总监理工程师或者总监I<br>相。                      | 以更施工员、项目经<br>型工程师代表管理考勤 |
| 我的                                                                                                    | 施工员                                                                        | $\square$              | ()                                                        |                         |
| 成計         个人业绩         講師                                                                                                    | <b>●</b> 施工员                                                               | $\bigcirc$             |                                                           | ų.                      |
| 會理                                                                                                    | · 施工员                                                                      | $\bigcirc$             | 提醒<br>您确定要把管理员权所                                          | 段授权给杨坤吗?                |
| ご         (ご)         (こ)         (…)         (…)         (…)         (…)         (…)         (…)         (…)         (…)         (…)         (…)         (…)         (…)         (…)         (…)         (…)         (…)         (…)         (…)         (…)         (…)         (…)         (…)         (…)         (…)         (…)         (…)         (…)         (…)         (…)         (…)         (…)         (…)         (…)         (…)         (…)         (…)         (…)         (…)         (…)         (…)         (…)         (…)         (…)         (…)         (…)         (…)         (…)         (…)         (…)         (…)         (…)         (…)         (…)         (…)         (…)         (…)         (…)         (…)         (…)         (…)         (…)         (…)         (…)         (…)         (…)         (…)         (…)         (…)         (…)         (…)         (…)         (…)         (…)         (…)         (…)         (…)         (…)         (…)         (…)         (…)         (…)         (…)         (…)         (…)         (…)         (…)         (…)         (…)         (…)         (…)         (…) <th(…)< th=""> <th(…)< th=""> <th(…)< th=""></th(…)<></th(…)<></th(…)<> | <b>《</b> 》 施工员                                                             | $\bigcirc$             | 取消 唯工書                                                    | 确认                      |
| 図         3         1           管理员投权         考勤成员工总         工程形象进度                                                                                                    | () 施工员                                                                     | $\bigcirc$             | ()                                                        |                         |
|                                                                                                    | <b>金子</b> 施工员                                                              | $\bigcirc$             | 💮 110<br>111                                              |                         |
|                                                                                                    | 施工员                                                                        | $\mathcal{O}$          | () ===                                                    |                         |

#### ○ 定● ○ 首页 文件通知 我的

拥有考勤管理权限的人员发生岗位变更需退出考勤时,应 确保考勤组内具有考勤管理权限的人员至少一人。

(三)考勤成员汇总

项目经理(总监、总代)或负责考勤工作的施工员可在"我 的"-"管理"-"考勤成员汇总"查看考勤组所有人的考勤情况。

| 11:13 🕇   |        |        | ull 4G 🗊 |
|-----------|--------|--------|----------|
| <         | 考勤成    | 员汇总    | 6        |
| 月份选择      |        |        | 2020-11  |
| 0416测试项目考 | 勤汇总    |        |          |
| 考勤人员      |        |        | 47人      |
| 成员列表      |        |        |          |
|           |        |        | 回 施工员    |
| 15        | 88.24% | 88.24% | 9        |
| 有效考勤天数    | 本月考勤率  | 累计考勤率  | 请假天数     |
|           |        |        | [3] 质量员  |
| 2         | 8:00%  | 8.00%  | 1        |
| 有效考勤天数    | 本月考勤率  | 累计考勤率  | 请假天数     |
|           |        |        | 回 市场管理员  |
| 9         | 56.25% | 56.25% | 10       |
| 有效考勤天数    | 本月考勤率  | 累计考勤率  | 请假天数     |
| 6         |        |        | 回 施工员    |
| 13        | 50.00% | 50.00% | 0        |
| 有效考勤天数    | 本月考勤率  | 累计考勤率  | 请假天数     |
| _         |        |        |          |

(四)工程形象进度

项目有多个单位工程且进度不一致时,按实际进度分别勾选,可单选或者多选,在"我的"-"管理"-"工程形象进度"里操作。

| 11:22 🕇                  |                                     | .11 4G 🔳 | •••• WeChat ᅙ          | 9:51            | 10    | 0% 🔳         | ••••• WeChat 🕫 | 9:53   | 10 | 00% <b>=</b> • |
|--------------------------|-------------------------------------|----------|------------------------|-----------------|-------|--------------|----------------|--------|----|----------------|
| <                        | 工程形象进度                              | ••• •    | <                      | 工程形象进度          |       | Θ            | <              | 工程形象进度 |    | Θ              |
| *项目有多个单位]<br>可单选或者多选。    | _程且进度不一致时,按实际                       | 示进度分别勾选。 | *项目有多个单位]              | _程且进度不一致时,      | 按实际进度 | 度分别          | 开工             |        |    |                |
| 全部                       |                                     |          | 勾选。                    |                 |       |              | 装饰工程           |        |    | ^              |
| 开工                       |                                     |          | 开工                     |                 |       |              |                |        |    |                |
| 桩基施工                     |                                     |          | 20%                    |                 |       |              | 水电             |        |    |                |
| 基坑开挖                     |                                     |          | 2070                   |                 |       |              | 基层             |        |    | $\checkmark$   |
| 底板施工                     |                                     |          | 40%                    |                 |       |              | 湿作业            |        |    |                |
| 主体施工                     |                                     |          | 60%                    |                 |       |              | 而已             |        |    |                |
| 装饰装修                     |                                     | 0        | 80%                    |                 |       | $\checkmark$ | <u>国</u> /云    |        |    | <b>v</b>       |
| 工程完工                     |                                     | 0        | <b>皇</b> 丁             |                 |       |              | 幕墙工程           |        |    | ^              |
|                          | 保存进度                                |          | 761                    |                 |       |              |                |        |    |                |
| 已保存进度记录                  |                                     |          |                        | 保存进度            |       |              | 骨架             |        |    | $\checkmark$   |
| 更新时间: 2020-<br>当前进度: 装饰等 | -09–30 12:11:02<br>長修 & 工程完工        |          | 已保存进度记录                |                 |       |              | 面板             |        |    |                |
| 更新时间:2020-<br>当前进度:工程务   | -09–28 14:53:20<br>配工 & 装饰装修 & 主体施工 |          | 更新时间:2020-<br>当前进度:80% | -12-17 14:31:06 |       |              | 收边收口           |        |    |                |
| 更新时间:2020-<br>当前进度:装饰等   | -09–17 10:38:57<br>長修 & 主体施工        |          |                        |                 |       |              | 完工             |        |    | 0              |
| 更新时间:2020-<br>当前进度:装饰等   | -09-01 09:48:18<br>長修 & 工程完工 & 基坑开挖 | 2 & 底板施工 |                        |                 |       |              |                | 保存进度   |    |                |
|                          |                                     |          |                        |                 |       |              |                |        |    |                |

(房建工程)(市政、轨道工程)(装饰工程)

**温馨提示:房建工程**所含所有单位工程主体施工全部完成 后,选择"装饰装修"之时起,管理人员仍需考勤打卡,系统仍 计算出勤率,但不再评定该项目的施工项目部星级。

选择"工程完工"后,不能再重新变更工程形象进度,会出 现如下提示,如选择"工程完工"属误操作,可联系各主管部门 更改。

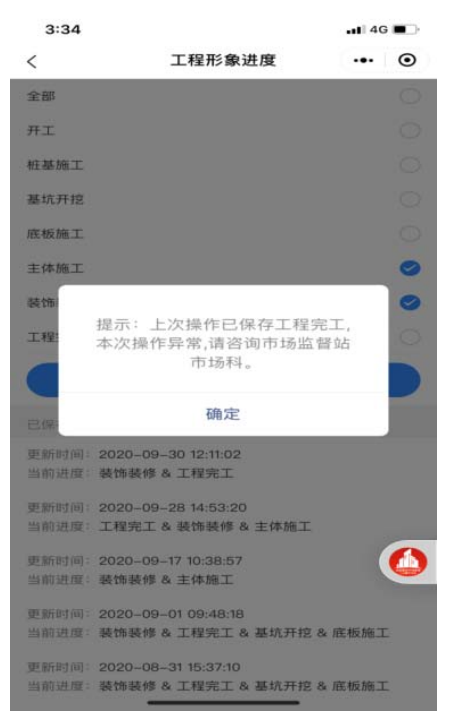

在使用过程中若有其他问题也可联系各主管部门进行咨询,联系电话:

房建工程:南京市建筑市场监督站 84632225、84632235 市政工程:南京市市政服务中心 86996106、86996105

轨道工程:南京市轨道交通建设工程质量安全监督站 83278119

装饰工程:南京市装饰行业发展中心 83730051、83630050

南京市城乡建设委员会

2021年2月22日